1)アドイン:

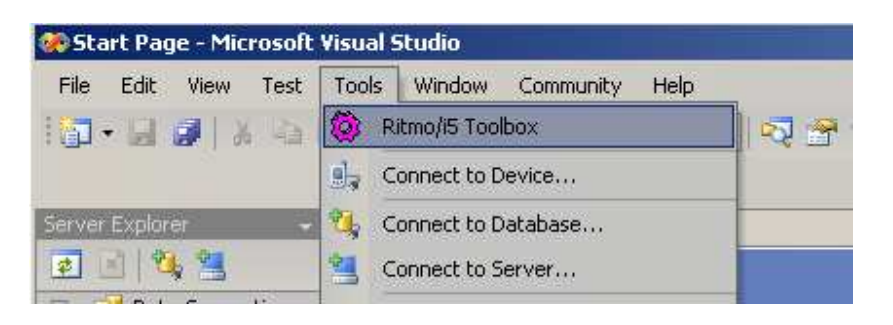

2) Server Explorer(サーバ・エクスプローラ):

| 🐲 Start Page - Microsoft Visua | al Studio                                                                                                    |
|--------------------------------|----------------------------------------------------------------------------------------------------|
| File Edit View Test Tool       | s Window Community Help                                                                                                    |
|                                |                                                                                                    |
| Causer Evaluation 11 Y         |                                                                                                    |
|                                | Start Page                                                                                                    |
| - 📁 Data Connections           | Add Connection                                                                                                    |
| E Servers<br>⊞ dev3            | Enter information to connect to the selected data source or<br>click "Change" to choose a different data source and/or<br>provider.<br>Data source: |
|                                | IBM DB2 on i5. iSeries and AS(400 (Sol400) Change                                                                                                   |
|                                |                                                                                                    |
|                                | Data source specification Ily Select data source file or enter IP address: S                                                                        |
|                                | AS400.xml D<br>es<br>dc                                                                                                    |
|                                | Login information                                                                                                    |
|                                | User ID:                                                                                                    |
|                                | Allow saving password                                                                                                    |
|                                | Advanced                                                                                                    |
|                                | Test Connection OK Cancel Se                                                                                                    |
|                                |                                                                                                    |

| Server Explorer | • ¶ × |
|-----------------|-------|
| 2 3 💐 💐         |       |
|                 |       |
| HIT_PROD        |       |

| Server Explorer                 | 🗢 🕂 🗙 |
|---------------------------------|-------|
| 🛃 🖻 🔩 🐂                         |       |
| E 11 Data Connections           |       |
| 5 204.69.218.42.andrea.ANDREACC |       |
| 😥 🔁 Tables                      |       |
| 🚊  🧧 Views                      |       |
| 😥 🧮 SYSCHKCST                   |       |
| E SYSCOLUMNS                    |       |
| 😟 🚽 📆 SYSCST                    |       |
| 😟 🖂 SYSCSTCOL                   |       |
| 😟 🚽 📆 SYSCSTDEP                 |       |
| E SYSINDEXES                    |       |
| 😟 🔄 📆 SYSKEYCST                 |       |
| 😟 👘 📆 SYSKEYS                   |       |
| 😟 🔄 📆 SYSPACKAGE                |       |
| 😟 👘 📆 SYSREFCST                 |       |
| 😟 📺 SYSTABLES                   |       |
| 😟 📺 SYSTRIGCOL                  |       |
| 😥 📆 SYSTRIGDEP                  |       |
| 😟 📺 SYSTRIGGERS                 |       |
| 😟 📺 SYSTRIGUPD                  |       |
| 🕖 🔝 SYSVIEWDEP                  |       |
| 😟 💮 SYSVIEWS                    |       |
| UIEWA01                         |       |
| 🗐 – 🧰 Stored Procedures         |       |
| DROC1                           |       |
| E SLP05NOTRM                    |       |
| 😥 📃 SLPOSTRIM                   |       |
| Den SP_PARAMS                   |       |
| E SP_RS_TIPI2                   |       |
| E SPQUOTES                      |       |
| E Servers                       |       |
| 🕀 📃 dev3                        |       |
|                                 |       |

3) Query Designer(クエリ・デザイナ):

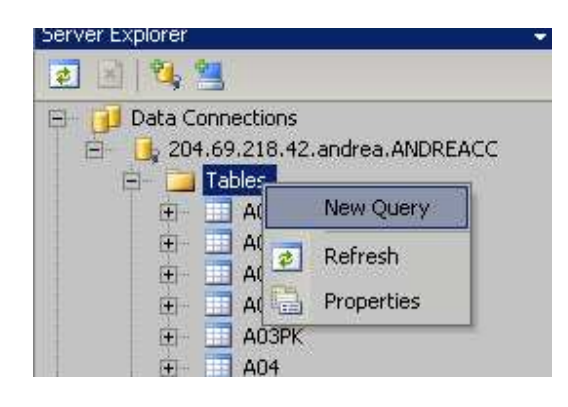

| Query0:        | Query(204.69.218.42.) Start Page                                                                                                    | • >        |
|----------------|----------------------------------------------------------------------------------------------------|------------|
|                |                                                                                                    |            |
|                | Add Table                                                                                                    | <u>?</u> × |
|                | Tables Views<br>CUSTINDEX (QGPL)<br>CUSTMAST (ANDREAC)<br>CUSTMAST (FREDTEST)<br>CUSTOMER (ANDREACC)<br>CUSTOMER (HHUNG)<br>CUSTOMER (HHUNG)<br>CUSTOMER (HITEST)             | er Filter  |
| SELECT<br>FROM | Customer (LIONEL)<br>Customer1 (HHUNG)<br>CUSTOMER2 (LCOLLECT)<br>CUSTOMERDEMOGRAPHICS (V5)<br>CustomerDemographics (V5)<br>CustomerDemographics2 (V5)<br>Customers (ALTEVIE) |            |
|                | Refresh Add                                                                                                    |            |

| <u> </u> | y 🛐 Change     | Type 🔹 🕎 🧞  | 🖌 🛯 🔚 🔚 🖆     | ] =      |           |            |            |       |
|----------|----------------|-------------|---------------|----------|-----------|------------|------------|-------|
| Qu       | iery0: Query(2 | 04.69.218.4 | ecute SOL age |          |           |            | <b>→</b> × | Now - |
|          | CUSTOM         | ER 📕        |               |          |           |            |            |       |
| <u>.</u> | Column         | Alias       | Table         | Output   | Sort Type | Sort Order | Filter     |       |
| <u>}</u> | *              |             | CUSTOMER      | V        |           |            |            |       |
|          |                |             |               | <b>N</b> |           |            |            |       |
| -        | -              |             |               |          |           |            | _          |       |
| 4        | 1              |             |               |          |           |            |            | 10    |
| SELEC    |                | *           |               |          |           |            |            |       |
|          | 1. IDPK        | NAME        |               |          |           |            |            |       |
|          | -              | anorea      |               |          |           |            |            |       |
|          | 2              | nicole      |               |          |           |            |            |       |
| -        | 3              | irene       |               |          |           |            |            |       |
| *        | NULL           | NULL        |               |          |           |            |            |       |

| IERYO: Query(20-<br>CUSTOME<br>* (All Colum<br>DPK<br>NAME | 4.69.218.42.) <sup>3</sup> | * Start Pag | ge<br>Execute SQL<br>Add Group By | ]  |                |       |
|------------------------------------------------------------|----------------------------|-------------|-----------------------------------|----|----------------|-------|
|                                                            |                            |             | Change Type                       |    | Select         |       |
|                                                            |                            | 20          | Add Table                         | 61 | Insert Results |       |
|                                                            |                            | 阎           | Add New Derived Table             | *4 | Insert Values  |       |
|                                                            |                            |             | Pane 🕨                            | h  | Update         |       |
|                                                            |                            |             | Clear Results                     | ×  | Delete         |       |
|                                                            |                            |             | Properties                        | 1  | Make Table     |       |
| Column                                                     | Alias                      | Table       | Output   Sort Type                | -  | Sort Order     | Filte |

|        | Column                        | New   | / Value  |                     |           |
|--------|-------------------------------|-------|----------|---------------------|-----------|
|        | IDPK                          | 4     |          |                     |           |
| •      | NAME                          | 'pipp | 00'      |                     |           |
|        |                               |       |          |                     |           |
| Ì      |                               |       |          |                     |           |
|        |                               |       | Microsof | t Visual Studio     | ? ×       |
| INSER  | T INTO CUSTOME                | R     |          |                     |           |
| VALLIE | (IDPK, NA)<br>'S (4. 'ninno') | ME)   | (i)      | 1 row affected by l | ast query |
|        | - () PPP>)                    |       | V        |                     |           |
|        | 1                             |       | <b></b>  |                     |           |

4) New project – Data menu – Add new data source...  $\uparrow$ 

| 🐌 Query0: Quer        | y(204.69.218.                                                      | .42.)*   | - Microsoft Visual Studio                                                                                                    |         |
|-----------------------|--------------------------------------------------------------------|----------|----------------------------------------------------------------------------------------------------|---------|
| File Edit Vie         | w Project [                                                        | Data     | Query Designer Test Tools                                                                                                    |         |
| New                   |                                                                    | - (i)    | Project Ctrl+Shift+N                                                                                                    |         |
| Open                  |                                                                    |          | 🦢 Web Site                                                                                                    |         |
| ew Project            |                                                                    |          |                                                                                                    | ? ×     |
| Designable to serve a |                                                                    |          | Taxvalatasi                                                                                                    | 00 0-0- |
| Business Int          | elligence Project<br>Projects<br>System Solutions<br>It Types<br>S | S        | Visual Studio installed templates         Windows Application         Windows Control Library         Crystal Reports Application         Excel Workbook         ASP.NET Web Application         DB2ClassLibrary         My Templates         Search Online Templates |         |
| A project for cre     | ating an applicat                                                  | tion wit | n a Windows user interface                                                                                                    |         |
| <u>N</u> ame:         | TestRitmo40                                                        | þ        |                                                                                                    |         |
| Location:             | D:\Developr                                                        | nent\D   | otNet\Visual Studio 2005 📃 🛃                                                                                                    | owse    |
| Solution Name:        | TestRitmo40                                                        | )        | Create directory for solution                                                                                                    |         |
|                       |                                                                    |          | ОК                                                                                                    | Cancel  |

| Show Data Sources Sh Add New Data Source  Add New Data Source  Form1.cs [Do | esign] Query0: Query(2    | 🎽 web.sitemap<br>  📄 🌲 킠   큐 애 :<br>204.69.218.42.)* ) Start P | 04   t_12                  |
|-----------------------------------------------------------------------------|---------------------------|----------------------------------------------------------------|----------------------------|
| Form1                                                                       |                           |                                                                |                            |
| ata Source Configuration                                                    | Wizard                    | þ                                                              | 2                          |
| Choose a Da                                                                 | ata Source Type           |                                                                |                            |
| Where will the application                                                  | n get data from?          |                                                                |                            |
| Lets you connect to a data<br>dataset.                                      | base and choose the datab | ase objects for your applicat                                  | ion. This option creates a |
| 1                                                                           |                           |                                                                |                            |
|                                                                             |                           |                                                                |                            |
|                                                                             |                           |                                                                |                            |
|                                                                             |                           |                                                                |                            |

| Data Source Configuration Wizard                                                                                                    | <u>?</u> ×                                             |
|----------------------------------------------------------------------------------------------------|--------------------------------------------------------|
| Choose Your Data Connection                                                                                                    |                                                        |
| Which data connection should your application use to connect to the datab                                                                                                    | ase?                                                   |
| 204.69.218.42.andrea.ANDREACC                                                                                                    | New Connection                                         |
| This connection string appears to contain sensitive data (for example, a password), wh<br>connect to the database. However, storing sensitive data in the connection string can l<br>you want to include this sensitive data in the connection string?                                                       | ich is required to<br>be a security risk. Do           |
| C No, exclude sensitive data from the connection string. I will set this information                                                                                                    | in my application code,                                |
| C Yes, include sensitive data in the connection string,                                                                                                    |                                                        |
| + Connection string                                                                                                    |                                                        |
| < Previous Next > Figu                                                                                                    | th Cancel                                              |
|                                                                                                    |                                                        |
| Save the Connection String to the Application Configur                                                                                                    | ation File                                             |
| Storing connection strings in your application configuration file eases maintenance and connection string in the application configuration file, enter a name in the box and then <b>Do you want to save the connection string to the application configuration</b><br><b>W</b> Yes, save the connection as: | leployment. To save the<br>click Next.<br><b>file?</b> |
| ConnectionStringAS400                                                                                                    |                                                        |
|                                                                                                    |                                                        |
|                                                                                                    |                                                        |
|                                                                                                    |                                                        |
|                                                                                                    |                                                        |
|                                                                                                    |                                                        |
|                                                                                                    |                                                        |
|                                                                                                    |                                                        |
|                                                                                                    |                                                        |
|                                                                                                    |                                                        |

| Data Source Configuration Wizard                                                                                                    |                    |        |        | <u>?</u> ×  |
|----------------------------------------------------------------------------------------------------|--------------------|--------|--------|-------------|
| Choose Your Database                                                                                                    | Objects            |        |        |             |
| Which database objects do you want in you                                                                                                    | ır dataset?        |        |        |             |
| Tables         Tobes         Tobes |                    |        |        |             |
| DataSet name:                                                                                                    |                    |        |        |             |
| DataSet1                                                                                                    |                    |        |        |             |
|                                                                                                    |                    |        |        |             |
|                                                                                                    | < <u>P</u> revious | Next > | Einish | Cancel      |
| Data Source Configuration Wizard                                                                                                    |                    |        |        | ///<br>?  × |
| Choose Your Database                                                                                                    | Objects            |        |        |             |
| Which database objects do you want in you                                                                                                    | ur dataset?        |        |        |             |
| CUST2 (DVDB)     CUSTID (OLETEST)     CUSTINDEX (QGPL)     CUSTMAST (ANDREAC)     CUSTOMER (ANDREACC)     CUSTOMER (HHUNG)     CUSTOMER (HING)     CUSTOMER (HITEST)     CUSTOMER (HITEST)     CUSTOMER (HITEST)     CUSTOMER (HING)     CUSTOMER (HING)     CUSTOMER (HING)     CUSTOMER (HING)     CUSTOMER (LIONEL)     CUSTOMER2 (LCOLLECT)     CustomerDemographics (V5)                                                                                                    | 2                  |        |        |             |
| DataSet1                                                                                                    | // (VE)            |        |        | ×           |

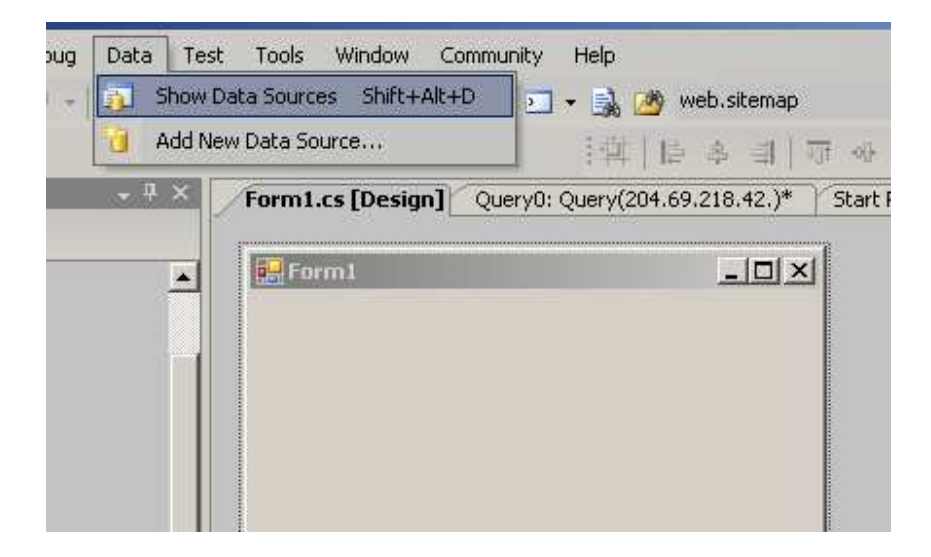

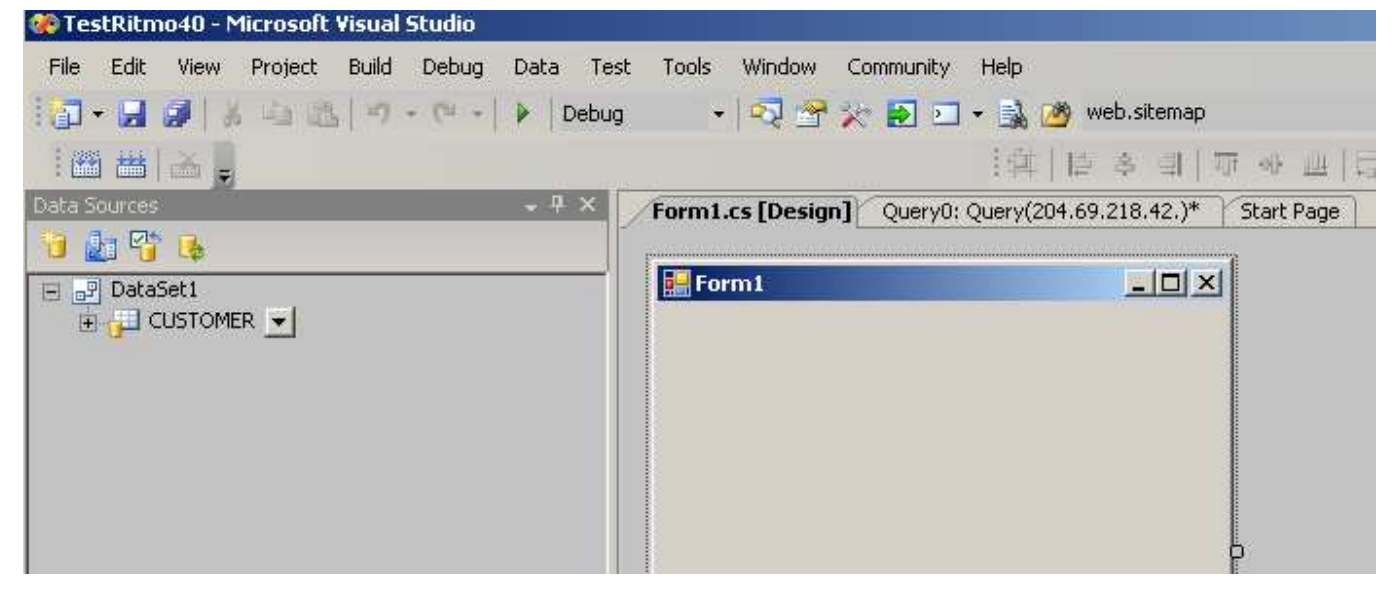

CUSTOMER データセットをフォーム(form)へドラッグ・ドロップ:

|                                                                | 0.0000000000000000000000000000000000000                                                |                                           |                           |                   |        |        |
|----------------------------------------------------------------|----------------------------------------------------------------------------------------|-------------------------------------------|---------------------------|-------------------|--------|--------|
| For                                                            | m1                                                                                     |                                           |                           |                   |        |        |
|                                                                | 0                                                                                      | of {0}                                    | 0 01                      | 中 >               | < 🛃    | 1      |
|                                                                |                                                                                        |                                           |                           |                   |        |        |
| 1                                                              | 9                                                                                      |                                           |                           |                   |        | <br>Dο |
|                                                                | *                                                                                      | IDEN                                      |                           | DAME              |        |        |
|                                                                |                                                                                        |                                           |                           |                   |        |        |
|                                                                |                                                                                        |                                           |                           |                   |        |        |
|                                                                |                                                                                        |                                           |                           |                   |        |        |
| 1                                                              |                                                                                        |                                           |                           |                   |        |        |
|                                                                |                                                                                        |                                           |                           |                   |        |        |
|                                                                |                                                                                        |                                           |                           |                   |        |        |
|                                                                |                                                                                        |                                           |                           |                   |        |        |
|                                                                |                                                                                        |                                           |                           |                   |        |        |
|                                                                |                                                                                        |                                           |                           |                   |        |        |
|                                                                |                                                                                        |                                           |                           | 0                 |        |        |
|                                                                |                                                                                        |                                           |                           | 0                 |        |        |
| )ebug                                                          | Data F                                                                                 | Format Test                               | Tools                     | Windo             | v      |        |
| ebug Vinc                                                      | Data F<br>Jows                                                                         | Format Test                               | Tools                     | U<br>Windo        | ,<br>, |        |
| Debug<br>Winc<br>Start                                         | Data F<br>Jows                                                                         | Format Test                               | Tools                     | Windo             | 2      |        |
| Debug<br>Wind<br>Start                                         | Data F<br>Jows<br>t Debugg<br>t Without                                                | =ormat Test<br>ing<br>: Debugging         | Tools<br>Ctrl+I           | Windo             | 2      |        |
| Debug<br>Winc<br>Start<br>Start                                | Data F<br>Jows<br>: Debugg<br>: Without<br>ch to Pro                                   | Format Test<br>ing<br>: Debugging<br>cess | Tools<br>I<br>Ctrl+I      | Windo             |        |        |
| Debug<br>Winc<br>Start<br>Start<br>Atta                        | Data F<br>Jows<br>t Debugg<br>t Without<br>ch to Pro<br>Over                           | Format Test<br>ing<br>: Debugging<br>cess | Tools<br>I<br>Ctrl+I<br>F | Windo             |        |        |
| Debug U<br>Winc<br>Start<br>Start<br>Atta<br>I<br>Step<br>Tooc | Data F<br>Jows<br>t Debugg<br>t Without<br>ch to Pro<br>Over                           | Format Test<br>ing<br>: Debugging<br>cess | Tools<br>Ctrl+I<br>F      | Windo             |        |        |
| Debug Winc<br>Start<br>Start<br>Atta<br>I Step<br>Togg         | Data F<br>Jows<br>t Debugg<br>t Without<br>ch to Pro<br>Over<br>Je Break<br>te All Bre | Format Test<br>ing<br>Debugging<br>cess   | Tools<br>I<br>Ctrl+I<br>F | Windo  F5  10  of | Y<br>  |        |

In the new form in execution you change the data in the grid (insert. update, delete) and then save. If the table does not have primary key you cannot do everything

|    | IDPK | NAME   |  |
|----|------|--------|--|
| Þ. | 1    | andrea |  |
|    | 2    | nicole |  |
|    | 3    | irene  |  |
|    | 4    | pippo  |  |
| *  |      |        |  |

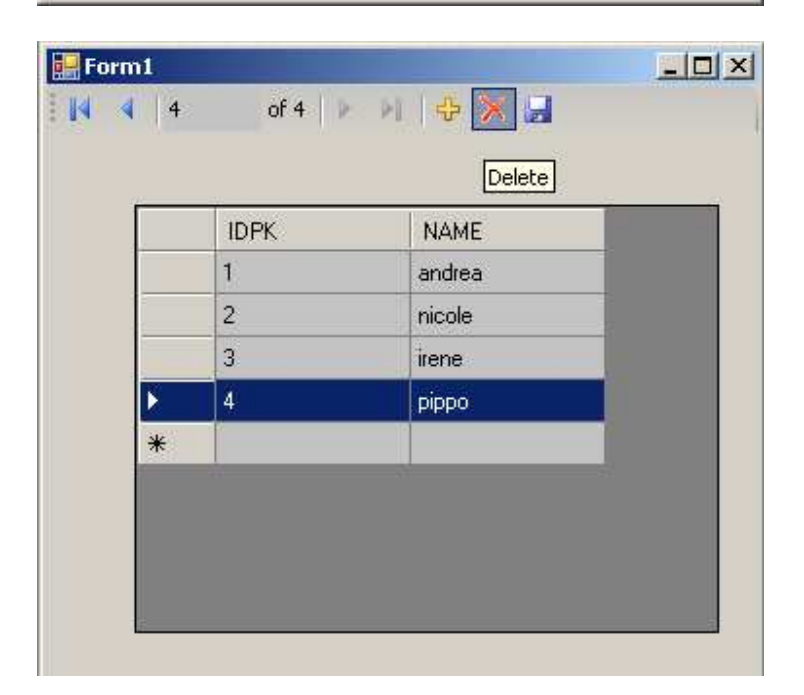

| 1     andrea       2     nicole       3     irene       ★ | 1   andrea     2   nicole |
|-----------------------------------------------------------|---------------------------|
| 2 nicole<br>▶ 3. irene<br>*                               | 2 nicole                  |
| 3   irene     *                                           |                           |
| *                                                         | 3 irene                   |
|                                                           | *                         |

- 5) Run the test with ASP.NET
- 6) Runt he test with SP and Views
- 7) Run test with Sql Server

| A)  | Report Server | Project | Wizard | <ul> <li>reportin</li> </ul> | g services |
|-----|---------------|---------|--------|------------------------------|------------|
| use | s the dll in  |         |        |                              |            |

C:\Program Files\HiT Software\Ritmo i5 4.0.0\lib\Sql400ReportingServices\ HitSoftware.Sql400.ReportingServices.DataExtensions.dll That need to be deployed following the instruction in the readme file in the same folder

| 0 Qu | ery0: ( | )uery( | 204.69.21 | (8.42.) <sup>4</sup> | ' - Mie | crosoft Visu | ial Stud | lio    |
|------|---------|--------|-----------|----------------------|---------|--------------|----------|--------|
| File | Edit    | View   | Project   | Data                 | Que     | ry Designer  | Test     | Tools  |
|      | New     |        |           | (h)                  | a       | Project      | Ctrl+S   | nift+N |
|      | Open    |        |           | •                    | -       | Web Site     | 8        |        |
|      | 247     |        |           |                      | 195     | 224          | 32       |        |

| ew Project                                                                                                    |                                                                     |                                                                                                    | <u>?</u> ×                                                                                          |
|----------------------------------------------------------------------------------------------------|---------------------------------------------------------------------|----------------------------------------------------------------------------------------------------|----------------------------------------------------------------------------------------------------|
| Project types:                                                                                                    |                                                                     | Templates:                                                                                                    |                                                                                                    |
| Business Inte<br>Visual Basic<br>Visual C#<br>Visual J#<br>Visual C++<br>Dotfuscator<br>Distributed S<br>Other Projects<br>Test Projects | elligence Projects<br>Projects<br>iystem Solutions<br>it Types<br>s | Visual Studio installed templa<br>Analysis Services Project<br>Integration Services Project<br>Report Model Project<br>My Templates<br>Search Online Templates | ates<br>Import Analysis Services 9.0 Datab<br>Report Server Project Wizard<br>Report Server Project |
| Creace a new Re<br><u>N</u> ame:                                                                                                    | Report Project 0                                                    | ising Report Wizard.                                                                                                    |                                                                                                    |
| Location:                                                                                                    | D:\Development                                                      | DotNet\Visual Studio 2005                                                                                                    | Browse                                                                                              |
| Solution Name:                                                                                                    | Report Project6                                                     | I                                                                                                    | Create directory for solution Add to Source Control                                                 |
|                                                                                                    |                                                                     |                                                                                                    | OK Cancel                                                                                           |

| Report Wizard |                                                                                                    |
|---------------|----------------------------------------------------------------------------------------------------|
|               | Welcome to the Report Wizard                                                                                                    |
|               | The Report Wizard helps you create a report. With this wizard,<br>you can:<br>- Select a data source from which to retrieve data<br>- Design a query to execute against the data source<br>- Choose the type of report you want to create<br>- Specify the basic layout of the report<br>- Specify the formatting for the report<br>Click Next to continue. |
|               | Don't show this page again                                                                                                    |
| Help          | < Back Next > Einish >>  Cancel                                                                                                    |

| Report Wizard                                                                                                    |                         | -1012  |
|----------------------------------------------------------------------------------------------------|-------------------------|--------|
| Select the Data Source<br>Select a data source from which to obtain data for this repor<br>source.                                                                                                    | rt or create a new data | E      |
| Shared data source                                                                                                    |                         |        |
|                                                                                                    |                         |        |
| New data source                                                                                                    |                         |        |
| N <u>a</u> me:                                                                                                    |                         |        |
| DataSource1                                                                                                    |                         |        |
| Iype:                                                                                                    |                         |        |
| Ritmo/i5                                                                                                    |                         |        |
| Connection string:                                                                                                    |                         | - 1    |
| data source=as400.xml                                                                                                    | E <u>d</u> it           |        |
|                                                                                                    | Credentials             | 0      |
|                                                                                                    |                         |        |
|                                                                                                    |                         |        |
|                                                                                                    |                         |        |
|                                                                                                    |                         |        |
| Make this a shared data source                                                                                                    |                         |        |
|                                                                                                    |                         |        |
| 22 (DA)                                                                                                    |                         |        |
| Help <a>Eack</a> <a>Mext &gt;</a>                                                                                                    | Enish >>  C             | ancel  |
| Help <a><br/> <a>Back</a></a>                                                                                                    | Enish >>  C             | ancel  |
| Help <a>Back <a>Next &gt;</a></a> Report Wizard                                                                                                    | Enish >>  C             | ancel  |
| Help < <u>Back</u> <u>Next</u> ><br>Report Wizard<br>Design the Query                                                                                                    | Enish >>  C             |        |
| Help < Back Next ><br>Report Wizard<br>Design the Query<br>Specify a query to execute to get the data for the report.                                                                                                    | Enish >>  C             | iancel |
| Help < Back Next ><br>Report Wizard<br>Design the Query<br>Specify a query to execute to get the data for the report.                                                                                                    | Enish >>  C             | ancel  |
| Help < Back Next ><br>Report Wizard<br>Design the Query<br>Specify a query to execute to get the data for the report.<br>Use a query builder to design your query.                                                                                                    | Enish >>  C             |        |
| Help < Back Next ><br>Report Wizard<br>Design the Query<br>Specify a query to execute to get the data for the report.<br>Jse a query builder to design your query.                                                                                                    | Enish >>  C             |        |
| Help       < Back       Next >         Report Wizard       Design the Query       Specify a query to execute to get the data for the report.         Use a query builder to design your query.       Query Builder                                                                                                    | Enish >>  C             |        |
| Help < Back Next ><br>Report Wizard<br>Design the Query<br>Specify a query to execute to get the data for the report.<br>Use a query builder to design your query.<br>Query Builder<br>Query string:                                                                                                    | Enish >>  C             | ancel  |
| Help       < Back       Next >         Report Wizard           Design the Query       Specify a query to execute to get the data for the report.         Use a query builder to design your query.          Query Builder          Query string:          SELECT * FROM ANDREACC.CUSTOMER                                                                                                    | Enish >>  C             |        |
| Help       < Back       Next >         Report Wizard       Design the Query       Specify a query to execute to get the data for the report.         Use a query builder to design your query.       Query Builder       Query Builder         Query string:       SELECT * FROM ANDREACC.CUSTOMER                                                                                                    | C                       |        |
| Help       < Back       Next >         Report Wizard       Design the Query       Specify a query to execute to get the data for the report.         Use a query builder to design your query.       Query Builder       Query Builder         Query string:       SELECT * FROM ANDREACC.CUSTOMER                                                                                                    | Enish >>  C             |        |
| Help       < Back       Mext >         Report Wizard       Design the Query       Specify a query to execute to get the data for the report.         Jse a query builder to design your query.       Query Builder       Query Builder         Query string:       SELECT * FROM ANDREACC.CUSTOMER                                                                                                    | C                       |        |
| Help       < Back       Mext >         Report Wizard       Design the Query       Specify a query to execute to get the data for the report.         Use a query builder to design your query.       Query Builder       Query Builder         Query string:       SELECT * FROM ANDREACC.CUSTOMER                                                                                                    | C                       |        |
| Help       < Back       Next >         Report Wizard       Design the Query       Specify a query to execute to get the data for the report.         Use a query builder to design your query.       Query Builder       Query string:         SELECT * FROM ANDREACC.CUSTOMER       Sector String:       Sector String:                                                                                                    | Enish >>  C             |        |
| Help       < Back       Mext >         Report Wizard       Design the Query       Specify a query to execute to get the data for the report.         Use a query builder to design your query.       Query Builder       Query string:         SELECT * FROM ANDREACC.CUSTOMER       Set State State  | C                       | ancel  |
| Help       < Back                                                                                                    | C Enish >>  C           |        |
| Help       < Back       Next >         Report Wizard         Design the Query         Specify a query to execute to get the data for the report.         Use a query builder to design your query.         Query Builder       Query string:         SELECT * FROM ANDREACC.CUSTOMER                                                                                                    | Enish >>  C             |        |
| Help       < Back       Mext >         Report Wizard       Design the Query       Specify a query to execute to get the data for the report.         Use a query builder to design your query.       Query Builder       Query string:         SELECT * FROM ANDREACC.CUSTOMER       Set to the string in the string in the s | C Enish >>  C           |        |
| Help       < Back       Mext >         Report Wizard       Design the Query       Specify a query to execute to get the data for the report.         Use a query builder to design your query.       Query Builder       Query string:         SELECT * FROM ANDREACC.CUSTOMER       Set of the strength of the strength of the strengt of the strenget of the strengt of the strength of the s | C Enish >>  C           |        |
| Help       < Back       Next >         Report Wizard       Design the Query       Specify a query to execute to get the data for the report.         Use a query builder to design your query.       Query Builder       Query string:         SELECT * FROM ANDREACC.CUSTOMER       Set To Management of the strength of the strength of the strengement of the strengement of the strengt of  | C Enish >>  C           |        |
| Help       < Back       Next >         Report Wizard       Design the Query       Specify a query to execute to get the data for the report.         Use a query builder to design your query.       Query Builder       Query string:         SELECT * FROM ANDREACC.CUSTOMER       Set the data for the report.       Set the data for the report.                                                                                                    | C Enish >>  C           |        |
| Help       < Back                                                                                                    |                         |        |

E:\Ritmo\_i5\_4.0\_VS2005\_SQLServer2005\_統合.doc

| Select the Den                                             |                                                           |                                                            | - U × |
|------------------------------------------------------------|-----------------------------------------------------------|------------------------------------------------------------|-------|
| Select the type of                                         | ort Type<br>If report that you want to                    | o create.                                                  | Ē     |
| <ul> <li>Tabular</li> <li>Matrix</li> </ul>                |                                                           |                                                            |       |
| Help<br>Report Wizard<br>Design the Tab<br>Choose how to g | < <u>B</u> ack<br>Ne<br>roup the data in the table        | <u>N</u> ext > <u>Einish &gt;&gt; </u> Ca                  |       |
| <u>A</u> vailable fields:                                  |                                                           | Displayed fields:                                          |       |
| NAME                                                       | Page>                                                     | жжж                                                        |       |
| NAME                                                       | <u>P</u> age>                                             | XXXXX<br>XXXXX<br>XXXXX<br>XXXXX<br>XXXXX<br>XXXXX<br>XXXX |       |
| NAME                                                       | <u>Page&gt;</u><br><u>Group&gt;</u><br><u>Details&gt;</u> | XXXXX<br>XXXXX<br>XXXXX<br>XXXXX<br>XXXXX<br>XXXXX<br>XXXX |       |

E:\Ritmo\_i5\_4.0\_VS2005\_SQLServer2005\_統合.doc

| Choose the Table Style       Image: Choose a style for the table.         Sate       Image: Choose a style for the table.         Forest       Coprate         Bold       Image: Choose a style for the table.         Sate       Image: Choose a style for the table.         Sate       Image: Choose a style for the table.         Help       < Back       Image: Choose a style for the table.                                                                                                    | Choose the Table Style         Choose a style for the table.         State         Corporate         Bold         Ocean         Generic         State         State         Corporate         Bold         Ocean         State         State         State         Corporate         Bold         Ocean         State         State         Sta                                                                                                    | Report Wizard                                                                                                    |                           |                |          | _     |      |      |
|----------------------------------------------------------------------------------------------------|----------------------------------------------------------------------------------------------------|----------------------------------------------------------------------------------------------------|---------------------------|----------------|----------|-------|------|------|
| State       Notest         Gorporate       Notest       Notest                                                                                                    | State       State         Corporate       Bod         Ocean       State         Seneric       State         State       State         State       State         State       State         State       State         Seneric       State         State       State         State       State       State         State       State       State         State       State       State         State       State       State         State       State       State         State       State       State         State       State       State                                                                                                    | Choose the Table Style<br>Choose a style for the table.                                                                                                    |                           |                |          |       |      | D    |
| Bold       Store       Store                                                                                                    | Bold         30005         30005         30005         30005         30005           Generic         30005         30005         30005         30005         30005         30005           Strike         30005         30005         30005         30005         30005         30005         30005         30005         30005         30005         30005         30005         30005         30005         30005         30005         30005         30005         30005         30005         30005         30005         30005         30005         30005         30005         30005         30005         30005         30005         30005         30005         30005         30005         30005         30005         30005         30005         30005         30005         30005         30005         30005         30005         30005         30005         30005         30005         30005         30005         30005         30005         30005         30005         30005         30005         30005         30005         30005         30005         30005         30005         30005         30005         30005         30005         30005         30005         30005         30005         30005         30005         30005                                                                                                    | Slate<br>Forest<br>Corporate                                                                                                    | XXXX<br>XXXX              | xx             |          |       |      |      |
| Ucean<br>Generic         XXXX         XXXX                                                                                                    | Generic         XXXX         XXXX                                                                                                    | Bold                                                                                                    | 200307                    | XXXX           | XXXXX    | XXXX  | XXXX |      |
| Server:         State         State         <                                                                                                    | Benefit       XXXXX       XXXXX       <                                                                                                    | Ceperic                                                                                                    | XXXX                      | XXXX           | XXXX     | XXXX  | XXXX |      |
| JOCKIN         JOCKIN         JOCKIN<                                                                                                    | bit Strik         XXXX         XXXXX         XXXX         XXXX                                                                                                    | Generic                                                                                                    | хххх                      | хххх           | хххх     | хххх  | хххх |      |
| Help       < Back       Next >       Einish >>I       Cancel         Help       < Back       Next >       Einish >>I       Cancel         Report Wizard                                                                                                    | 1         1         1         1         1         1         1         1         1         1         1         1         1         1         1         1         1         1         1         1         1         1         1         1         1         1         1         1         1         1         1         1         1         1         1         1         1         1         1         1         1         1         1         1         1         1         1         1         1         1         1         1         1         1         1         1         1         1         1         1         1         1         1         1         1         1         1         1         1         1         1         1         1         1         1         1         1         1         1         1         1         1         1         1         1         1         1         1         1         1         1         1         1         1         1         1         1         1         1         1         1         1         1         1         1         1         1                                                                                                            |                                                                                                    | XXXX                      | XXXX           | XXXX     | хххх  | хххх |      |
| Addation       Addation       X XXXX       X XXXX <th>Image: State State         XXXXX         XXXXX<th></th><th>XXXX</th><th>XXXX</th><th>XXXX</th><th>XXXX</th><th>XXXX</th><th></th></th> | Image: State State         XXXXX         XXXXX <th></th> <th>XXXX</th> <th>XXXX</th> <th>XXXX</th> <th>XXXX</th> <th>XXXX</th> <th></th> |                                                                                                    | XXXX                      | XXXX           | XXXX     | XXXX  | XXXX |      |
| Help       < Back       Next       Einish >>         Cancel         Help       < Back       Next       Einish >>         Cancel         Report Wizard                                                                                                    | Image: server:       Image: server:         Image: server:       Image: server:         Image: server:       Image: ser                                                                                                    |                                                                                                    | XXXX                      | XXXX           | XXXX     | XXXX  | XXXX |      |
| Help       < Back                                                                                                    | Help       < Back                                                                                                    |                                                                                                    | XXXXX                     | XXXX           | хххх     | XXXX  | XXXX |      |
| AVXXX       XXXX       XXXX                                                                                                    | Bit XX       XXXXX       XXXXXX       XXXXX       <                                                                                                    |                                                                                                    | хххх                      | хххх           | хххх     | хххх  | хххх |      |
| Help       < Back                                                                                                    | Help       < Back                                                                                                    |                                                                                                    | XXXXX                     | XXXX           | XXXX     | хххх  | хххх |      |
| Help       < Back                                                                                                    | Attack       Attack                                                                                                    |                                                                                                    | XXXX                      | XXXX           | XXXX     | XXXX  | XXXX |      |
| Help       < Back                                                                                                    | Help       < Back                                                                                                    |                                                                                                    | 201302                    | XXXX           | X XXX    | XXXX  | XXXX |      |
| Help       < Back                                                                                                    | Help       < Back                                                                                                    |                                                                                                    | XXXX                      | XXXX           | XXXX     | XXXX  | XXXX |      |
| Help       < Back                                                                                                    | Help       < Back                                                                                                    | .t                                                                                                    | XXXX                      | XXXX           | XXXX     | XXXX  | XXXX |      |
| Report Wizard       Image: Choose the Deployment Location         Choose a location to which to deploy the report.       Image: Choose a location to which to deploy the report.         Report server:       Image: Choose the Deployment Server         Peployment folder:       Report Project6                                                                                                    | Report Wizard       Image: Choose the Deployment Location         Choose a location to which to deploy the report.       Image: Choose a location to which to deploy the report.         Report server:       Image: Choose the Deployment Server         http://localhost/ReportServer       Image: Choose the Deployment Server         Deployment folder:       Report Project6                                                                                                    |                                                                                                    |                           |                |          |       |      |      |
| Choose the Deployment Location         Choose a location to which to deploy the report.         Report server:         http://localhost/ReportServer         Deployment folder:         Report Project6                                                                                                    | Choose the Deployment Location<br>Choose a location to which to deploy the report.                                                                                                    | Help <                                                                                                    | : Back                    | <u>N</u> ext > | Eini     | sh >> | Ca   | ncel |
| Report server:<br>http://localhost/ReportServer<br>Deployment folder:<br>Report Project6                                                                                                    | Report server:<br>http://localhost/ReportServer<br>Deployment folder:<br>Report Project6                                                                                                    | Help <                                                                                                    | : <u>B</u> ack            | <u>N</u> ext > | <u> </u> | sh >> | Ca   |      |
| Report Project6                                                                                                    | Report Project6                                                                                                    | Help Report WizardChoose the Deployment Lo<br>Choose a location to which to deploy                                                                                                    | Back                      | <u>N</u> ext > |          | sh >> | Ca   | ncel |
|                                                                                                    |                                                                                                    | Help          Report Wizard          Choose the Deployment Lo          Choose a location to which to deployment server:          Report server:          http://localhost/ReportServer          Deployment folder:                                                                                                    | Cation                    | Next >         |          | sh >> | Ca   |      |
|                                                                                                    |                                                                                                    | Help    Help   Report Wizard   Choose the Deployment Lo<br>Choose a location to which to depl   Report server:   http://localhost/ReportServer   Deployment folder:   Deployment Folder:   Report Project6                                                                                                    | Cation                    | Next >         |          | sh >> | Ca   |      |
|                                                                                                    |                                                                                                    | Help          Report Wizard          Choose the Deployment Loc          Choose a location to which to deployment folder:          Deployment folder:          Report Project6                                                                                                    | Cation                    | Next >         |          | sh >> | Ca   |      |
|                                                                                                    |                                                                                                    | Help          Report Wizard          Choose the Deployment Loc          Choose a location to which to deploy          Report server:          http://localhost/ReportServer          Deployment folder:          Report Project6                                                                                                    | Cation                    | Next >         |          | sh >> | Ca   |      |
|                                                                                                    |                                                                                                    | Help          Report Wizard          Choose the Deployment Loc          Choose a location to which to deployment server:          http://localhost/ReportServer          Deployment folder:          Report Project6                                                                                                    | Cation<br>loy the report. | Next >         |          | sh >> | Ca   |      |
|                                                                                                    |                                                                                                    | Help          Report Wizard          Choose the Deployment Loc          Choose a location to which to deployment server:          http://localhost/ReportServer          Deployment folder:          Report Project6                                                                                                    | Cation<br>loy the report. | Next >         |          | sh >> | Ca   |      |
|                                                                                                    |                                                                                                    | Help          Report Wizard       Choose the Deployment Lo         Choose a location to which to deplot the deplot of the deplot of t | Cation<br>loy the report. | Next >         |          | sh >> | Ca   |      |

| Report Wizard                                                                     |   |
|-----------------------------------------------------------------------------------|---|
| Ompleting the Wizard<br>Provide a name and click Finish to create the new report. | - |
| Report name:                                                                      |   |
| Report1                                                                           |   |
| Report summary:                                                                   |   |
| Data source: DataSource1                                                          |   |
| Connection string; data source=as400.xml                                          |   |
| Report type: Table                                                                |   |
| Layout type: Stepped                                                              |   |
| Style: Slate                                                                      |   |
| Details: IDPK, NAME                                                               |   |
| Query: SELECT * FROM ANDREACC.CUSTOMER                                            |   |
|                                                                                   |   |
|                                                                                   |   |
| Preview report                                                                    |   |
|                                                                                   |   |
|                                                                                   |   |

| 🛞 Report Project6 - Microsoft Vis    | sual Studio                                 |                                                                                                  |
|--------------------------------------|---------------------------------------------|--------------------------------------------------------------------------------------------------|
| File Edit View Project Build         | Debug Test Tools Window Community Help      |                                                                                                  |
| 10- J J & 4 13 19                    | - 🗠 - 🕨 Debug 🔹 💀 😤 😥 - 🍕 🌌 web.sitemap 🔹 🖕 |                                                                                                  |
| * *                                  | ·曰·[]·[]·[]·[]·[]·[]·[]·[]·[]·[]·[]·[]·[]·  | 몇  š 첫 탉 타   ��   �� �� #                                                                        |
| Datasets – 4 ×                       | Report 1.rdl [Design] Start Page - X        | Solution Explorer 🚽 🗸 👻                                                                          |
| 4                                    | 🗓 Data 🚫 Layout 🔝 Preview                   |                                                                                                  |
| E C Report Datasets                  |                                             | Report Project6                                                                                  |
| E Datasourcei<br>E IDPK<br>E NAME    | Report1                                     | Carlo Data sources     Carlo DataSource1.rds     Carlo DataSource1.rds     Carlo DataSource1.rds |
|                                      | IDPK NAME                                   | Report1.rd                                                                                       |
|                                      | 1 andrea                                    |                                                                                                  |
|                                      | 2 nicole                                    |                                                                                                  |
|                                      | 3 irene                                     |                                                                                                  |
|                                      |                                             |                                                                                                  |
|                                      |                                             |                                                                                                  |
|                                      |                                             |                                                                                                  |
|                                      |                                             |                                                                                                  |
|                                      |                                             |                                                                                                  |
|                                      |                                             |                                                                                                  |
|                                      |                                             |                                                                                                  |
|                                      |                                             | Properties 🔶 4 🗙                                                                                 |
|                                      |                                             |                                                                                                  |
|                                      |                                             | <u>2</u>                                                                                         |
|                                      |                                             |                                                                                                  |
|                                      |                                             |                                                                                                  |
|                                      |                                             |                                                                                                  |
|                                      |                                             |                                                                                                  |
| Serv 🔀 Toolbox 👔 Data                |                                             |                                                                                                  |
| Output                               | - # ×                                       |                                                                                                  |
| Show output from: Build              | • 🗟 🖾 🛣 🖬                                   |                                                                                                  |
| Build complete 0 error:              | s, O warnings                               |                                                                                                  |
|                                      |                                             | × ×                                                                                              |
|                                      |                                             |                                                                                                  |
| •                                    |                                             |                                                                                                  |
| 🚴 Error List 📄 Output 📑 Pending (    | Theckins 🙀 Find Results 2                   |                                                                                                  |
| Creating project 'Report Project6' p | roject creation successful.                 | 1                                                                                                |

| 🛃 Report 1.rdl |        |             |             |      |   |             |         |
|----------------|--------|-------------|-------------|------|---|-------------|---------|
| 111月1日 4       | 1 of 1 | ) H   4 O 🛛 | 1 🖌 🗋 🏛 📓 • | 100% | • | Find   Next |         |
| Report         | 1      |             |             |      |   |             |         |
| IDPK           | NAME   |             |             |      |   |             |         |
| 1              | andrea |             |             |      |   |             |         |
| 2              | nicole |             |             |      |   |             |         |
| 3              | irene  |             |             |      |   |             |         |
|                |        |             |             |      |   |             |         |
|                |        |             |             |      |   |             |         |
|                |        |             |             |      |   |             |         |
|                |        |             |             |      |   |             |         |
|                |        |             |             |      |   |             |         |
|                |        |             |             |      |   |             |         |
|                |        |             |             |      |   |             |         |
|                |        |             |             |      |   |             |         |
|                |        |             |             |      |   |             |         |
|                |        |             |             |      |   |             |         |
|                |        |             |             |      |   |             |         |
|                |        |             |             |      |   |             |         |
|                |        |             |             |      |   |             |         |
|                |        |             |             |      |   |             |         |
|                |        |             |             |      |   |             |         |
|                |        |             |             |      |   |             |         |
|                |        |             |             |      |   |             |         |
|                |        |             |             |      |   |             |         |
|                |        |             |             |      |   |             | eDesk 🗾 |

B) Integration Services Project

| ew Project                                                                                                    |                                                                                            |                                                                                                    |                                                                                                    | ? ×                          |
|----------------------------------------------------------------------------------------------------|--------------------------------------------------------------------------------------------|----------------------------------------------------------------------------------------------------|----------------------------------------------------------------------------------------------------|------------------------------|
| Project types:                                                                                                    |                                                                                            | Templates:                                                                                                    |                                                                                                    | 0 0 0-0-<br>0 0 0-0-<br>0-0- |
| Business I<br>Visual Basi<br>Visual C#<br>Visual J#<br>Visual C+-<br>Dotfuscate<br>Distributed<br>Other Proje<br>Test Proje | ntelligence Projects<br>ic<br>+<br>or Projects<br>d System Solutions<br>ject Types<br>icts | Visual Studio installed temp<br>Analysis Services Project<br>Integration Services Project<br>Report Model Project<br>My Templates<br>Search Online Templates | plates<br>Import Analysis Services 9.0 Datat<br>Report Server Project Wizard<br>Report Server Project | J.,                          |
| Name:                                                                                                    | Integration Serv                                                                           | ices Project5                                                                                                    |                                                                                                    |                              |
| Location:                                                                                                    | D:\Development                                                                             | DotNet\Visual Studio 2005                                                                                                    |                                                                                                    | growse                       |
| Solution:                                                                                                    | Create new Solut                                                                           | ion                                                                                                    | Create directory for solution                                                                         |                              |
|                                                                                                    | Solution Name:                                                                             | Integration Services Projec                                                                                                    | Add to Source Control                                                                                 |                              |
|                                                                                                    |                                                                                            |                                                                                                    | ОК                                                                                                    | Cancel                       |

| Integration Services Project5     | Microsoft Visual Studio                                                                                                    |                             |                                                                                                    |
|-----------------------------------|----------------------------------------------------------------------------------------------------|-----------------------------|----------------------------------------------------------------------------------------------------|
| File Edit View Project Build      | Debug Data SSIS Test Tools Window Community Help                                                                                                    |                             |                                                                                                    |
| 10-101800 9                       | - 🖓 - 🕨 Development 🔹 💀 😤 😒 🖘 - 🐊 🦄 web.sitemap 🔹 🖕                                                                                                    |                             |                                                                                                    |
| 169 曲136 -                        |                                                                                                    |                             |                                                                                                    |
| Server Explorer - P ×             | Package.dtsx [Design] Start Page                                                                                                    | • X                         | Solution Explorer 🚽 🗸 🗸                                                                                                    |
| a 🗉 💐 💐                           | (940 Control Flow UV) Data Flow (5) Event Handlers (19) Parkage Explorer                                                                                                    |                             |                                                                                                    |
| Data Connections                  | To build the control flow in the package, drag objects from Control Flow Items in the Toolbox and then connect the ob<br>dragging their connections to another object.<br>To edit object<br>To extract, transform, and load data, a<br>New OLE DB Connection                                                                                                    | jects by selecting them and | Integration Services ProjectS Data Sources Data Source Views Data Source Views Data |
|                                   | New Flat File Connection<br>New ADO.NET Connection<br>New Analysis Services Connection<br>New File Connection From Data Source<br>New Connection From Data Source<br>New Connection From Data Source<br>New Connection<br>Cut<br>Cut<br>Capy<br>Pacte<br>Rename                                                                                                    |                             | Properties   Package Package  MaximumErrorCount 1  PackagePriorityClass Default                                                                                                    |
|                                   | Connection Managers                                                                                                    |                             | Forced Execution Value                                                                                                    |
|                                   | Right-click here to add a new connection manager to the section of the section of |                             | ForcedExecutionValue 0 ForcedExecutionValue Int32 ForceExecutionValue False                                                                                                    |
| Server Explorer                   |                                                                                                    |                             | Identification                                                                                                    |
| Output<br>Show output from: Debug | • 9 9 9 <b>8 2</b>                                                                                                    | - # ×                       | CreationDate 2/9/2007 4:55 PM<br>CreatorComputerNam DEV3<br>CreatorName HITSW\andreal<br>Description<br>ID <b>{1D6F7D65-74C1-4!</b><br>Name Package<br>PackageType DTSDesigner90 <b>v</b>                                                                                                    |
| Error List Output Pending C       | heckins 🕞 Find Results 2                                                                                                    | ×                           | Name<br>Specifies the name of the object.                                                                                                    |
| Ready                             |                                                                                                    |                             | 1.                                                                                                    |

| Da <u>t</u> a connecti | ion properties: |    |
|------------------------|-----------------|----|
| Property               | Value           | į. |
|                        |                 |    |
|                        |                 |    |
|                        |                 |    |
|                        |                 |    |
|                        |                 |    |
|                        |                 |    |
|                        |                 |    |
|                        |                 |    |
|                        |                 |    |

| 👤 Connection I    | Manager                                                                                                    | x                                                                                                    |
|-------------------|----------------------------------------------------------------------------------------------------|----------------------------------------------------------------------------------------------------|
| Provider:         | Net Providers\SqlClient Dat                                                                                                    | a Provider 📃                                                                                                    |
| Connection<br>All | Image: Sector of the data source         Image: Sector of the data source         Image: Sector of the data source         Image: Sector of the data source | a Provider<br>Data Provider<br>ovider<br>Ritmo/IS Data Provider<br>Data Provider<br>Cate Data Provider<br>20 Data Provider<br>20 |
| Test Connect      | tion                                                                                                    | OK Cancel Help                                                                                                    |

| ~          |                                                                                                    |                       |  |
|------------|----------------------------------------------------------------------------------------------------|-----------------------|--|
| Lonnection | Advanced         Binary Chars         Convert Date Time         HiT Hourglass         Hold Cursors         Remove Blanks         Use Unicode SQL         Use Unicode SQL         Use Ung Tab Names         Data Source         Init Timeout         Port Number         General         Host Code Page         Isolation Level         Libraries         Mode         LangUage         LangID or Table | data source=as400.xml |  |
|            | Data Source<br>Data source file or IP address                                                                                                    |                       |  |

| Zaca connections.     | Da <u>t</u> a connection               | properties:                                          |
|-----------------------|----------------------------------------|------------------------------------------------------|
| data source=as400.xml | Property<br>Data Source<br>Managed Pro | Value<br>data source=as400.xml<br>System.Data.Sql400 |
|                       | N <u>e</u> w                           | Delete                                               |

Then you can create the package manually or we can run the Import Export Wizard...

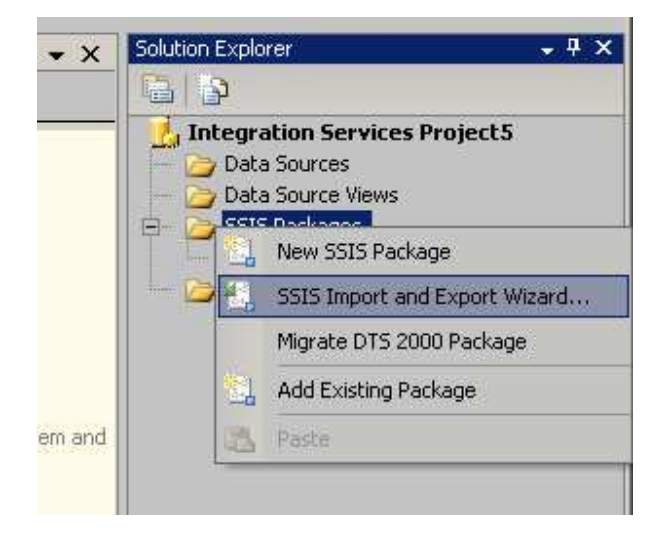

| 📃 SQL Server Import | and Exp | oort Wizard                                                                                                    |                                          |
|---------------------|---------|----------------------------------------------------------------------------------------------------|------------------------------------------|
|                     |         | Welcome to SQL Server Impo<br>and Export Wizard                                                                                                    | ort                                      |
|                     | 1       | This wizard helps you to create simple packages that import<br>export data between many popular data formats including<br>spreadsheets, and text files. The wizard can also create the<br>destination database and the tables into which the data is | urt and<br>databases,<br>ne<br>inserted. |
|                     |         |                                                                                                    |                                          |
|                     |         | Do not show this starting page again.                                                                                                    |                                          |
| Help                |         | < <u>B</u> ack <u>N</u> ext > Enish >>I                                                                                                    | Cancel                                   |

| Choose a Dat<br>Select the source                                                                                    | ta Source<br>ce from which to copy data. |                                                 | 11-11 |
|----------------------------------------------------------------------------------------------------|------------------------------------------|-------------------------------------------------|-------|
| Data source:                                                                                                    | 🕼 .Net Framewo                           | rk Data Provider for IBM DB2 on i5, iSeries and | F     |
| Binary Chars<br>Convert Date T<br>HiT Hourglass<br>Hold Cursors<br>Remove Blanks<br>Use Unicode SI<br>Use Unicode SI | ime<br>s<br>QL<br>James                  |                                                 |       |
| Data Source<br>Init Timeout<br>Port Number                                                                           | on                                       | data source=as400.xml                           |       |
| <ul> <li>Data</li> <li>ConnectionStrin</li> <li>General</li> <li>Host Code Page</li> </ul>                           | ng<br>e                                  | Data Source="data source=as400.xml"             |       |
| Data Source<br>Data source file or                                                                                   | IP address                               |                                                 |       |
| Help                                                                                                    | < Bac                                    | k Next> Finish >>  Cance                        | 1     |

| Choose a Destin<br>Specify where to co | <b>nation</b><br>py data to. |      |                 | 1           |
|----------------------------------------|------------------------------|------|-----------------|-------------|
| Destination:                           | SQL Native Cliv              | ent  |                 | -           |
| Server name:                           | DEV3\ANDREA                  |      |                 |             |
| Authentication                         |                              |      |                 |             |
|                                        | uthentication                |      |                 |             |
| C Use SQL Server                       | Authentication               |      |                 |             |
| User name.                             |                              |      |                 |             |
| Password:                              | j –                          |      |                 |             |
| Database:                              | <default></default>          |      | <u>R</u> efresh | <u>Ne</u> w |
|                                        |                              |      |                 |             |
|                                        |                              |      |                 |             |
|                                        |                              | - 10 |                 | Sec         |

| SQL Server Import and                                                  | Export Wizard                                                                                  |                |
|------------------------------------------------------------------------|------------------------------------------------------------------------------------------------|----------------|
| Specify Table Copy<br>Specify whether to copy<br>from the data source. | y or Query<br>one or more tables and views or to copy the results of                           | a query        |
| C Copy data from one<br>Use this option to copy                        | or more tables or views<br>all the data from the existing tables or views in the sourc         | ce database.   |
| Write a query to spe<br>Use this option to write a<br>operation.       | e <b>cify the data to transfer</b><br>an SQL query to manipulate or to restrict the source dat | a for the copy |
| Help                                                                   | < <u>₿</u> ack <u>N</u> ext > Einish >                                                         | >  Cancel      |

| SQL Server Import and Export Wizard                                                              |         |
|--------------------------------------------------------------------------------------------------|---------|
| Provide a Source Query<br>Type the SQL statement that will select data from the source database. |         |
| <u>S</u> QL statement:                                                                           |         |
| SELECT * FROM ANDREACC.CUSTOMER                                                                  | <u></u> |
|                                                                                                  |         |
|                                                                                                  |         |
|                                                                                                  |         |
|                                                                                                  |         |
|                                                                                                  |         |
|                                                                                                  |         |
| Parse                                                                                            | Browse  |
|                                                                                                  | -       |

Change the destination table name to something unique

| ables and views:         |                 |                 |
|--------------------------|-----------------|-----------------|
| Source                   | Destination     |                 |
| 🖌 🗗 "Query"              | master].[dbo].[ | Query_customer] |
|                          |                 |                 |
|                          |                 |                 |
|                          |                 |                 |
|                          |                 |                 |
|                          |                 |                 |
|                          |                 |                 |
|                          |                 |                 |
|                          |                 |                 |
|                          |                 |                 |
|                          |                 |                 |
|                          |                 |                 |
| Optimize for many tables |                 |                 |

| Column Mappi                     | ings                     |                      |                                      |             |           |       | - 10 |
|----------------------------------|--------------------------|----------------------|--------------------------------------|-------------|-----------|-------|------|
| Source:                          | "Query                   | μ                    |                                      |             |           |       |      |
| Destination:                     | [master                  | r].[dbo].[Query_cusl | tomer]                               |             |           |       |      |
| Create destin                    | ation table              |                      | Edit <u>S</u> QL                     |             |           |       |      |
| Delete rows in destination table |                          |                      | Drop and re-create destination table |             |           |       |      |
| Append rows                      | to the destination table |                      | Enable iden                          | titu insert |           |       |      |
| Mappings:                        |                          | -                    |                                      |             |           |       |      |
| Source                           | Destination              | Туре                 | Nullable                             | Size        | Precision | Scale |      |
| 10.01/                           | ID DK                    | ture:                | 2                                    | 4           | 10        | 1     |      |
| IDPK                             | IDPK                     | ing.                 |                                      |             |           |       |      |
| IDPK<br>NAME                     | IDPK<br>NAME             | nvarchar             | V                                    | 10          |           | 10    |      |
| IDPK<br>NAME                     | IDPK<br>NAME             | nvarchar             | N                                    | 10          |           | 10    |      |
| NAME                             | IDPK<br>NAME             | nvarchar             |                                      | 10          |           | 10    |      |

| SQL S      | erver Import and Expo                                                                       | rt Wizard                                                  |                   |                   |          |
|------------|---------------------------------------------------------------------------------------------|------------------------------------------------------------|-------------------|-------------------|----------|
| 14-14      | Complete the V<br>Verify the choices                                                        | <b>Vizard</b><br>made in the wizard                        | and click Finish. |                   |          |
| Click      | Finish to perform the fo                                                                    | llowing actions:                                           | 8                 |                   | 1        |
| • C<br>T   | opy rows from "Query" to [rr<br>he new target table will be c                               | naster].[dbo].[Query_<br>:reated.                          | _customer]        |                   |          |
| • T<br>• T | he package will be saved to<br>ntegration Services Project!<br>he package will not be run i | o the package file ''<br>5\Package1.dtsx''.<br>mmediately. | D:\Development\   | √DotNetWisual Stu | dio 2005 |
|            |                                                                                             |                                                            |                   |                   |          |
|            |                                                                                             |                                                            |                   |                   |          |

| Success                        | 7 Total<br>7 Success                                                                                                    | 0 Error<br>0 Warning                                                                                                    |
|--------------------------------|----------------------------------------------------------------------------------------------------|----------------------------------------------------------------------------------------------------|
| ils:                           |                                                                                                    | Lee                                                                                                    |
| Action                         | Status                                                                                                    | Message                                                                                                    |
| Initializing Data Flow Flask   | Success                                                                                                    |                                                                                                    |
| Setting SQL Command            | Success                                                                                                    |                                                                                                    |
| Setting Source Connection      | Success                                                                                                    |                                                                                                    |
| Setting Destination Connection | Success                                                                                                    |                                                                                                    |
| Validating                     | Success                                                                                                    |                                                                                                    |
| Saving                         | Success                                                                                                    |                                                                                                    |
|                                | Success<br>ils:<br>Action<br>Initializing Data Flow Task<br>Initializing Connections<br>Setting SQL Command<br>Setting Source Connection<br>Setting Destination Connection<br>Validating<br>Saving | Success       7 Total<br>7 Success         Action       Status         Action       Status         Initializing Data Flow Task       Success         Initializing Connections       Success         Setting SQL Command       Success         Setting Source Connection       Success         Setting Destination Connection       Success         Validating       Success         Saving       Success |

| Integration Services Project5                                                                                    | - Microsoft Visual Studio                                      | _ <b>_</b> ×                                                                                                    |
|----------------------------------------------------------------------------------------------------|----------------------------------------------------------------|----------------------------------------------------------------------------------------------------|
| File Edit View Project Build                                                                                     | Debug Data SSIS Test Tools Window Community Help               |                                                                                                    |
| 10-20 10 10 10                                                                                                   | - 🕑 - 🕨 Development - 💀 😤 👷 🛃 🖸 - 🔬 🦄 web.sitemap 🛛 - 🖕        |                                                                                                    |
| 価 曲   本 。                                                                                                    |                                                                |                                                                                                    |
| Server Explorer 🛛 👻 🕂 🗙                                                                                          | Package1.dtsx [Design] Package.dtsx [Design]* Start Page       | Solution Explorer 🚽 🗸 🗸 🗸                                                                                           |
| 2 🗉 💐 🔠                                                                                                    | 😤 Control Flow 😕 Data Flow 👔 Event Handlers 📴 Package Explorer |                                                                                                    |
| <ul> <li>□ ji Data Connections</li> <li>⊕ jk 204.69.218.42.andrea.</li> <li>□ servers</li> <li>⊕ dev3</li> </ul> | Preparation SQL<br>Task<br>Data Flow Task                      | Integration Services Project5 Data Sources Data Source Views SSIS Packages Package.dtsx Package1.dtsx Miscellaneous |
|                                                                                                    |                                                                | Properties _ 4 ×                                                                                                    |
|                                                                                                    |                                                                | Package1 Package                                                                                                    |
|                                                                                                    |                                                                | 41.00                                                                                                    |
|                                                                                                    |                                                                | ID {038053E3-AFEE-44                                                                                                |
|                                                                                                    |                                                                | Name Package1                                                                                                    |
|                                                                                                    | Q Connection Managers                                          | PackageType Default                                                                                                 |
|                                                                                                    | DataReaderSrc                                                  | Configurations (Collection)                                                                                         |
| <b>◄</b>                                                                                                    | , DestinationConnectionOLEDB                                   | Expressions                                                                                                    |
| Server Explorer                                                                                                  |                                                                | LocaleID English (United States)                                                                                    |
| Output                                                                                                    | - # ×                                                          | LoggingMode UseParentSetting                                                                                        |
| Show output from: Debug                                                                                          | • 9 单 章 <b>*</b> 国                                             | OfflineMode False                                                                                                   |
|                                                                                                    |                                                                | Uppress.connguration False UpdateObjects False Security PackagePassword                                             |
|                                                                                                    | · · · · · · · · · · · · · · · · · · ·                          | Name                                                                                                    |
| 1                                                                                                    |                                                                | Specifies the name of the object.                                                                                   |
| Error List Output Pending                                                                                        | Checkins 🔤 Find Results 2                                      |                                                                                                    |
| Ready                                                                                                    |                                                                | 1.                                                                                                    |

To do an export we need to do some custom code because the driver is not available between the destination servers inside the wizard but it can be done manually designing the package.